An Experience in Handshake is a way to submit a G.L.O.W. internship for approval (this is for creditbearing internships only). Once you submit an Experience, you can manage it through Handshake and create learning objectives to track your progress.

## To Request an Experience

1. Click on **Career Center** in the upper-right corner of your screen.

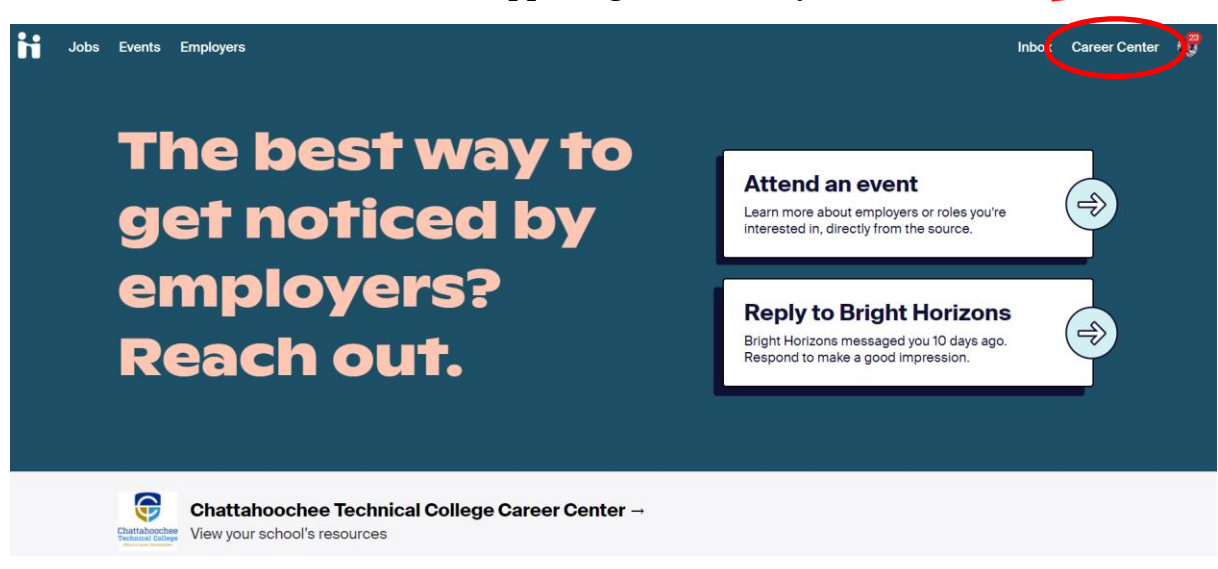

2. Click on Experiences from the Career Center page.

|                                                                                                    | 37                                                |                                                                                                    |                          | Ifer                                                                                                    |
|----------------------------------------------------------------------------------------------------|---------------------------------------------------|----------------------------------------------------------------------------------------------------|--------------------------|----------------------------------------------------------------------------------------------------|
|                                                                                                    |                                                   | ( HALIAH                                                                                                    | <u>UUCHEE IEUMIUALUU</u> |                                                                                                    |
| and the second second s |                                                   | The second second second second second second second second second second second second second second second s                                                                                                    |                          | A STOR                                                                                                    |
| 邈                                                                                                    |                                                   | R Bor PAR                                                                                                    |                          | and a state of the state of the |
| in and                                                                                                    |                                                   | and the second second |                          |                                                                                                    |
| Chat                                                                                                    | tahoochee<br>nical College                        | ochee Technical College                                                                                                    |                          |                                                                                                    |
| Chat<br>Techi<br>Office o                                                                                                    | tahoochee<br>nical College<br>Cour Dwiggett       | oochee Technical College                                                                                                    |                          |                                                                                                    |
| Chat<br>Tech<br>Office o                                                                                                    | ttahoochee<br>hical College<br>#Caser Dividgement | oochee Technical College                                                                                                    |                          |                                                                                                    |
| Chat<br>Techa<br>office e                                                                                                    | tahoochee<br>nical College<br>Chattaho            | Experiences -                                                                                                    | Surveys                  |                                                                                                    |

3. Click on **Request an Experience**, located toward the upper-left, under the handshake icon or the blue button if you have not requested an experience before.

| Jobs Events Employers                                                       | Inbox | Career Center | P |
|-----------------------------------------------------------------------------|-------|---------------|---|
| Experiences Request an Experience                                           |       |               |   |
|                                                                             |       |               |   |
| You have not recorded any experiences yet. Record your common here when you |       |               |   |
| Request an Experience                                                       |       |               |   |

4. Choose the **G.L.O.W. Internship** Experience Type and the Term. If it doesn't show up in the dropdown list, please type it in. Reach out to the Career Development Office if you are not sure which one to select or what to type.

| × • |
|-----|
|     |
| × 🔻 |
|     |

5. Enter the employer details for your Experience.

Note: Employer Phone Number and Employer Email Address are optional and should be for the <u>company</u>, **not** for your individual supervisor.

| , ] |
|-----|
|     |
|     |
|     |
|     |
| •   |
|     |
|     |
|     |
|     |
|     |
|     |

6. Enter the job details for your Experience.

| b            |                                   |         |
|--------------|-----------------------------------|---------|
| Job          |                                   |         |
| Product Int  | lern                              | × *     |
| f you do not | see your job please type your own |         |
| Department   |                                   |         |
| Product      |                                   |         |
| Date         |                                   |         |
| 2019-06-0    | 11 2019-08-31                     |         |
| lob Type     |                                   |         |
| Internship   |                                   | × *     |
| Employmen    | Туре                              |         |
| Full-Time    |                                   | × •     |
|              |                                   |         |
| s 20         |                                   |         |
| 5 20         |                                   |         |
| ay Period    |                                   |         |
| hourly       |                                   |         |
| monthly      |                                   |         |
| yearry       |                                   |         |
| Offer Date   |                                   |         |
| 2019-04-0    | 14                                | <b></b> |
| Offer Accep  | ted                               |         |
| ) yes        |                                   |         |
| ) no         |                                   |         |

7. Enter the Approvers for your Experience (if required by your school).

| Approvers                                       |                                  |                                       |             |  |  |
|-------------------------------------------------|----------------------------------|---------------------------------------|-------------|--|--|
| Supervisor                                      |                                  |                                       |             |  |  |
| * Email Address                                 |                                  |                                       |             |  |  |
| ben@jhandshake.com                              |                                  |                                       |             |  |  |
| An approver with this em.<br><b>Name</b><br>Ben | iil address does not exist. Plea | se fill out the following fields to a | create one. |  |  |
| Title                                           |                                  |                                       |             |  |  |
| Head of Product                                 |                                  |                                       |             |  |  |
| Phone Number                                    |                                  |                                       |             |  |  |
| (555) 555-5555                                  |                                  |                                       |             |  |  |
|                                                 |                                  |                                       |             |  |  |
|                                                 |                                  |                                       |             |  |  |

8. Answer the custom questions on the "G.L.O.W. Internship Request" survey.

9. Select **Request Experience** in the bottom right corner of the page to complete the Experience request process. You will then see that your Experience has been successfully created and is pending approval from your Career Center.

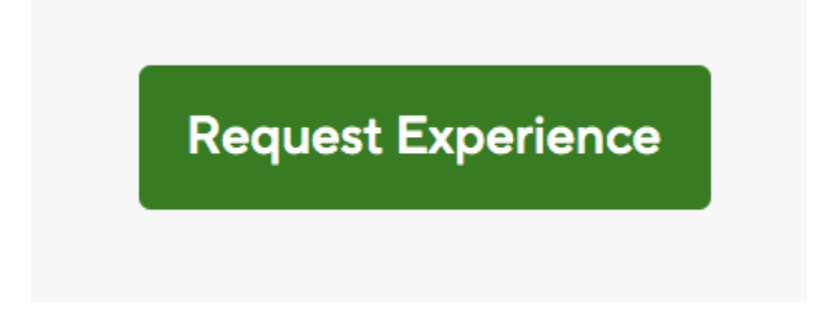

You will also receive a confirmation email once your Experience has been submitted.

Once your experience has been approved, you can stay connected to the career center by communicating in the comments section and viewing evaluations from the reviewers involved.